## 学历认证在线查询操作流程

第一步:登陆"中国高等教育学生信息网" --网址:http://www.chsi.com.cn/

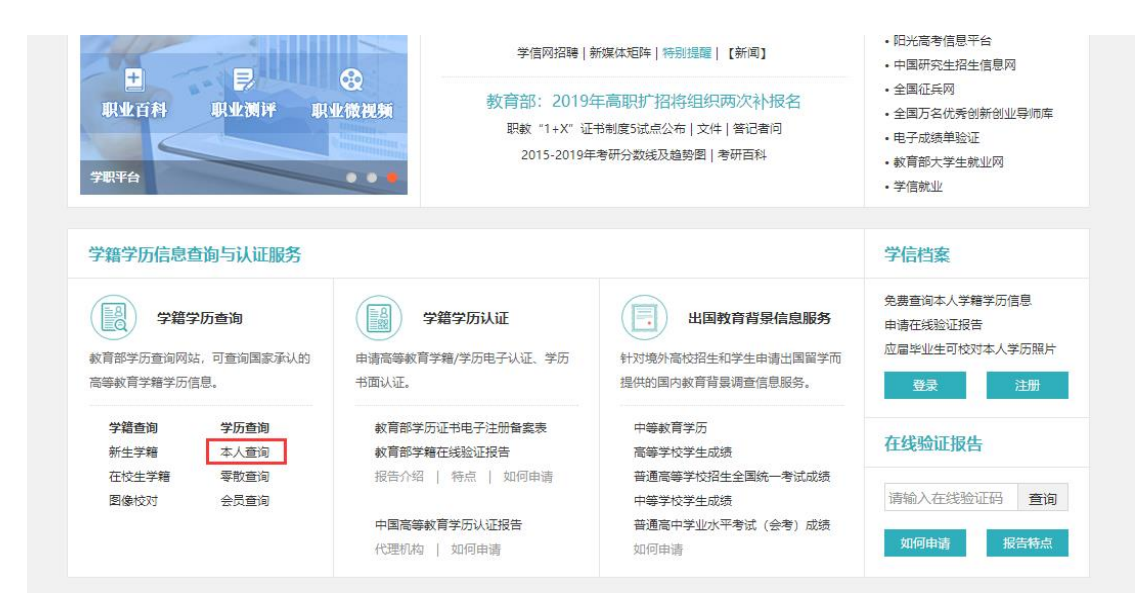

第二步:用户名密码登陆后,点击"在线验证报告" ——"申请"

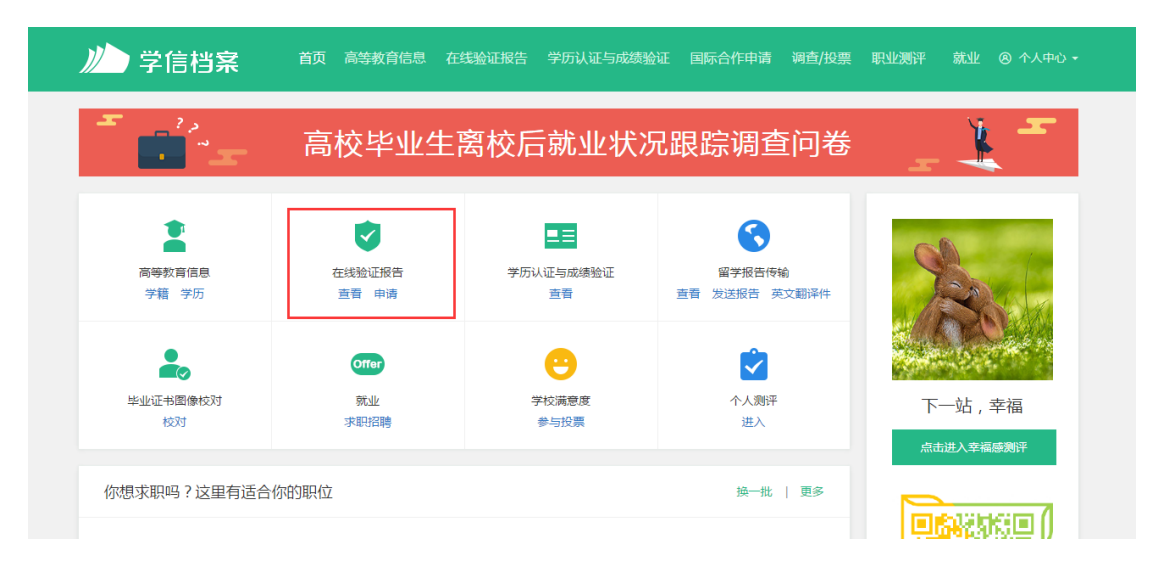

第三步:点击"教育部学历证书电子注册备案表"

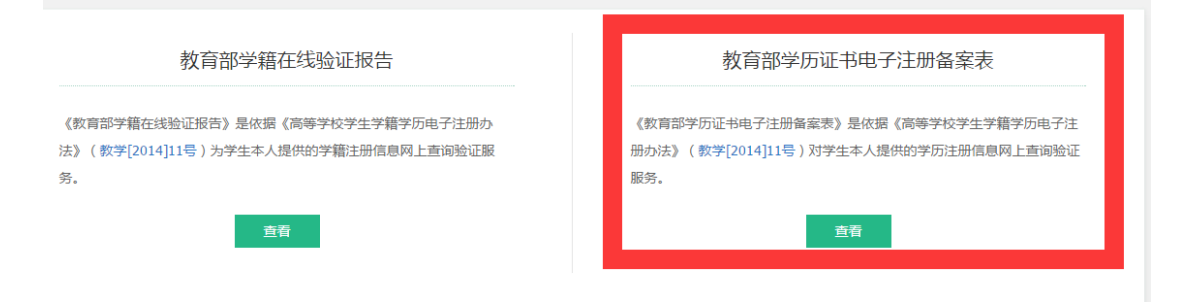

| 高等学籍 高等       | 学历                                    |       |        |           |       |
|---------------|---------------------------------------|-------|--------|-----------|-------|
| - ?»<br>• "-  | -                                     | 高校毕业会 | 主职业发展调 | 查问卷       |       |
| وشيشية        | i i i i i i i i i i i i i i i i i i i |       |        |           |       |
| 🕏 已申请的报告      |                                       |       |        |           |       |
| 在线验证码         | 语种                                    | 有效期   | 状态     | 操作        |       |
| and the state | 100                                   |       | 失效     | 查看 延长验证有: | 效期 关闭 |
|               |                                       |       |        |           |       |

第四步:如以前查询过,请查看状态是否有效,如已"失效",请点击"延长验证有效期"

## 注:"延长验证有效期"选择最长6个月,即180天

| 《教育部学历证书电子注册备案表》延长验证有效期                                |                         |  |  |  |  |  |  |
|--------------------------------------------------------|-------------------------|--|--|--|--|--|--|
|                                                        | 《教育部学历证书电子注册备案表》延长验证有效期 |  |  |  |  |  |  |
| 已选择的报告:                                                |                         |  |  |  |  |  |  |
| 设置在线验证报告有效期 180天 - 6 ● 月 您可在报告到期前一个月内或到期后,来延长验证有效期。 20 | E长验证有效期                 |  |  |  |  |  |  |

## 注:延长后,查询状态为"有效",并点击"查看"

| *        | in an Ing |     |    |                      |
|----------|-----------|-----|----|----------------------|
| ✓ 己申请的报告 |           |     |    |                      |
| 在线验证码    | 语种        | 有效期 | 状态 | 操作                   |
| 0.00.000 |           |     | 有效 | <b>查看</b> 延长验证有效期 关闭 |

第五步:打印已生成的"教育部学历证书电子注册备案表"

注: 报告在线验证有效期由报告权属人设置(1~6个月),注意下生成日期,提交材料时距有效

## 期至少两个月

| > 在线验证 请  | 选择报告语种:中文      | 英文                                                                                                    |                      |                     |                     |             |  |
|-----------|----------------|----------------------------------------------------------------------------------------------------|----------------------|---------------------|---------------------|-------------|--|
| > 验证报告简介  |                |                                                                                                    | 2 <b>7 + 2 d - 7</b> | 2- <del>1</del> -00 |                     |             |  |
| > 防伤措施    | 教育部字历业书电子汪册备案表 |                                                                                                    |                      |                     |                     |             |  |
| > 验证真伪    |                |                                                                                                    |                      |                     | 更新                  | 日期:         |  |
| > 特点和用途   | 姓名             |                                                                                                    |                      |                     |                     |             |  |
| > 如何申请    | 26 Dil         |                                                                                                    |                      | (VNNN)              | 1999 <u>12</u> 2222 |             |  |
| > 如何使用    | TED            | (H                                                                                                    | 西王目刑                 | _                   |                     |             |  |
| > 延长验证有效期 | 入学日期           |                                                                                                    | 毕(结)业日期              |                     |                     |             |  |
| > 特別声明    | 学历类别           | and the second second sec | 层次                   |                     |                     |             |  |
|           | 学校名称           | · 学利                                                                                                    |                      |                     |                     | 1000        |  |
|           | 专业             |                                                                                                    |                      |                     | 学习形式                | Also (1)    |  |
|           | 证书编号           |                                                                                                    |                      |                     | 毕(结)业               |             |  |
|           | 校(院)长姓名        |                                                                                                    |                      |                     |                     |             |  |
|           | 在线             | 在线验证码                                                                                                    |                      | 2                   |                     | 驪           |  |
|           | 证              |                                                                                                    | 1. 436534 III **     |                     | (小和))*<br>失弃线验证"    | 小程序扫一扫,在现验证 |  |